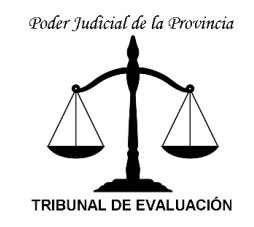

## Instructivo para inscribirse y armar el Legajo Personal

1. Estar registrado en el Sistema Integral de Gestión Judicial. (<u>https://sigi.justiciajujuy.gov.ar/mentradas</u>)

| Poa           | ler J          | udicid    | al de la        | Provi | incia | de Juj | iuy |
|---------------|----------------|-----------|-----------------|-------|-------|--------|-----|
| Inicio        | Iniciar sesiór | n Soporte | Olvidé mi clave |       |       |        |     |
| Iniciar se    | esión          |           |                 |       |       |        |     |
| Campos ob     | ligatorios     | ?         |                 |       |       |        |     |
| Usuario:      |                |           |                 |       |       |        |     |
| Contraseña    | :              |           |                 |       |       |        |     |
| Iniciar se    | sión           |           |                 |       |       |        |     |
| Olvidé mi cla | ive            |           |                 |       |       |        |     |

2. Una vez logueado al SIGJ, deberá dirigirse a "Mis Concursos"

| nicio Mi perfil Cons                  | ulta Errores y Mejoras | Mis Concursos 🛕 📑 🐲 Salir |
|---------------------------------------|------------------------|---------------------------|
| lenú Principal - Secr                 | etari@s                |                           |
| ngreso de datos                       |                        | Cédulas                   |
| Recibir Expediente                    | e de MGE               | Pendientes de Firma       |
| Ingreso de Trámit                     | es                     | Firmadas                  |
|                                       |                        |                           |
| Violencia de Géne                     | ro                     | Para ser Diligenciadas    |
| Violencia de Géne<br>Recibir Escritos | Pro                    | Para ser Diligenciadas    |

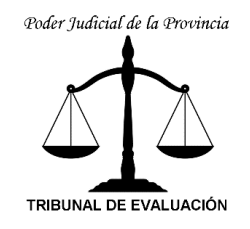

3. Ir a Concursos  $\rightarrow$  Inscripciones.

| Po          | der J           | Judic    | ial de la         | , Provi       | ncia d | le Jujuy |
|-------------|-----------------|----------|-------------------|---------------|--------|----------|
| Inicio      | Mi perfil       | Consulta | Errores y Mejoras | Mis Concursos | A D==  | Salir    |
| Concu       | rsos para       | Designad | ción              |               |        |          |
| Consu<br>No | ltas<br>rmativa |          |                   |               |        |          |
| Concu       | irsos           |          |                   |               |        |          |
| Ins         | cripcione       | s        |                   |               |        |          |
| Mis         | s Concurs       | sos      |                   |               |        |          |
| Mi          | Legajo          |          |                   |               |        |          |

- 4. El formulario de Inscripción
  - 4.1. En el primer campo obligatorio "Concurso" se desplegará los diferentes concursos habilitados. Deberá seleccionar el concurso al que usted desea inscribirse.

| Poder Judicia                        | l de la Provincia de Jujuy                                                                                          |
|--------------------------------------|----------------------------------------------------------------------------------------------------|
| Inicio Mi perfil Consulta El         | rores y Mejoras Mis Concursos 🔔 🗎 🍋 Salir                                                                           |
| Formulario de Inscripción            |                                                                                                    |
| Recuerde que la Inscripción es perso | nal, debe utilizar su usuario provisto por el Departamento de Sistemas del Poder Judicial de Jujuy,-                |
| * Campos Obligatorios                |                                                                                                    |
| Concurso                             | Seleccione 🗸                                                                                                    |
| * Apellido                           | Seleccione<br>( N° 83) UN CARGO DE DEFENSOR OFICIAL EN LA DEFENSORIA CIVIL Y AUSENTES N°10 EN SAN SALVADOR DE JUJUY |
| * Nombre                             |                                                                                                    |
| * Tipo y Nº de Documento             | DNI - (solo números)                                                                                                |
| *E-mail                              | (solo una)                                                                                                    |
|                                      | Cancelar Aceptar                                                                                                    |

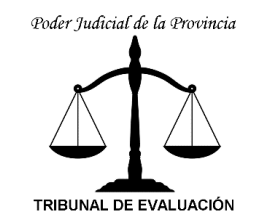

4.2. Luego deberá completar los siguientes datos personales, una vez completados seleccionar la opción "aceptar".

| Poder Judici                      | al de la Provincia de Jujuy                                                                             |
|-----------------------------------|----------------------------------------------------------------------------------------------------|
| Inicio Mi perfil Consulta         | Errores y Mejoras Mis Concursos 🔔 📑 🐲 Salir                                                             |
| Formulario de Inscripción         |                                                                                                    |
| Recuerde que la Inscripción es pe | onal, debe utilizar su usuario provisto por el Departamento de Sistemas del Poder Judicial de Jujuy     |
| * Campos Obligatorios             |                                                                                                    |
| Concurso                          | ( N° 83) UN CARGO DE DEFENSOR OFICIAL EN LA DEFENSORIA CIVIL Y AUSENTES N°10 EN SAN SALVADOR DE JUJUY 🗸 |
| * Apellido                        | PEREZ                                                                                                   |
| * Nombre                          | JUAN                                                                                                    |
| * Tipo y Nº de Documento          | DNI - 11.111.111 (solo números)                                                                         |
| *E-mail                           | juanperez@ejemplo.com (solo una)                                                                        |
|                                   | Cancelar Aceptar                                                                                        |

<u>Aclaratoria</u>: En algunos postulantes los siguientes datos como Apellido, Nombre, Tipo de y Nº de documento y E-mail ya están automáticamente completados, **usted deberá** controlar que estén bien cargados.

4.3. El SIGJ mostrara una ventana emergente donde usted deberá confirmar que se inscribirá en el concurso.

| dice                                                                                                    |   |
|----------------------------------------------------------------------------------------------------|---|
| ESTA A PUNTO DE INSCRIBIRSE PARA:                                                                                                    | ^ |
| ( Nº 83) UN CARGO DE DEFENSOR OFICIAL EN LA DEFENSORIA                                                                                               |   |
| CIVIL Y AUSENTES Nº10 EN SAN SALVADOR DE JUJUY                                                                                                    |   |
| Asegúrse que ha completado todos los datos requeridos. Confirmar<br>esta acción implica que conoce y acepta los términos y normativa en<br>vigencia. |   |
| )Desea continuar?                                                                                                    | ¥ |
| Aceptar Cancelar                                                                                                    |   |

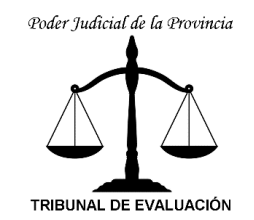

4.4. El sistema mostrará la siguiente pantalla, seleccionar la opción "Ver constancia". Se visualizará la constancia donde se detalla que concurso se inscribió.

| Inicio   | Mi perfil      | Consulta       | Errores y Mejoras           | Mis Concursos | ۵ | Salir |  |
|----------|----------------|----------------|-----------------------------|---------------|---|-------|--|
| Su Inscr | ipción se regi | stró correctam | ente. <u>Ver constancia</u> |               |   |       |  |
| Form     | ulario de Ins  | cripción       |                             | Ŀ,            |   |       |  |

- 5. Legajo Personal
  - 5.1. Para armar su Legajo usted deberá ingresar a la opción "Mi Legajo".

| Po           | der J             | Iudic    | ial de la         | i Provi       | incia i | de Juj | juy |
|--------------|-------------------|----------|-------------------|---------------|---------|--------|-----|
| Inicio       | Mi perfil         | Consulta | Errores y Mejoras | Mis Concursos | a 🖦     | Salir  |     |
| Concu        | rsos para         | Designad | ión               |               |         |        |     |
| Consu<br>Noi | ltas<br>rmativa   |          |                   |               |         |        |     |
| Concu<br>Ins | rsos<br>cripcione | s        |                   |               |         |        |     |
| Mis          | s Concurs         | sos      |                   |               |         |        |     |
| Mi           | Legajo            | Mi Le    | gajo              |               |         |        |     |

5.2. En la opción "Agregar" se deberá anexar todos sus documentos.

| Poder Judicial de la                         | Provincia de Jujuy        |                  |             |
|----------------------------------------------|---------------------------|------------------|-------------|
| Inicio Mi perfil Consulta Errores y Mejoras  | Mis Concursos 🛕 📄 🍬 Salir |                  |             |
| Datos Personales Documentación Mis Concursos |                           |                  |             |
| + Agregar<br>Archivo Código                  | Fecha de Presentación     | Fecha de Control | Enviar Todo |

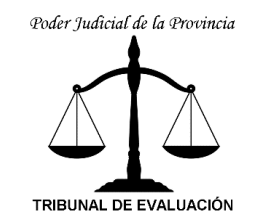

5.3. Elegir en el menú desplegable "Categoría" la opciones a ingresar (Académico, Profesional, Médico, Personal).

|                    | Cerrar X<br>Adjuntar Archivos                                                               |
|--------------------|---------------------------------------------------------------------------------------------|
|                    | Cada archivo no deberá superar los 5Mb de tamaño.(Sólo se admite documentos en formato PDF) |
| Adjuntar archivo 1 | Categoría: Académico V<br>Académico<br>Seleccior Profesional<br>Médico<br>Personal          |
|                    | Guardar                                                                                     |

5.4. Adjuntar el/los archivo/os previamente escaneado en formato pdf, recuerde que deberá adjuntar de acuerdo a la categoría que selecciono, por ultimo hacer clic en el botón guardar.

**IMPORTANTE**: El archivo en formato pdf deberá ser inferior a 5 MB.

|                    | Cerrar X<br>Adjuntar Archivos                                                                |
|--------------------|----------------------------------------------------------------------------------------------|
|                    | Cada archivo no deberá superar los 5Mb de tamaño. (Sólo se admite documentos en formato PDF) |
|                    | Categoría: Académico 🗸                                                                       |
| Adjuntar archivo 1 | Seleccionar archivo AcademicoNombre1.pdf                                                     |
|                    | + AgregarC                                                                                   |
|                    | Guardar                                                                                      |

- 6. Enviar mi documentación.
  - 6.1. Descripción de cada icono de imagen, correspondiente a cada documento cargado.

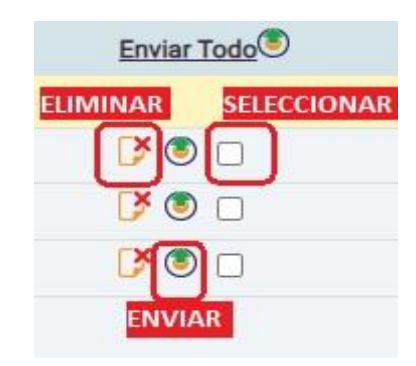

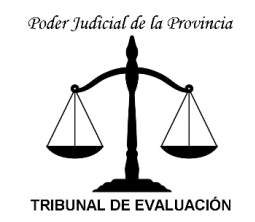

6.2. Una vez que haya terminado de cargar todos sus archivos deberá seleccionar las casillas de los documentos y dirigirse a la opción "Enviar Todo".

| Inicio Mi perfil Consulta Errores y Mejoras Mis Concursos A Boo Salir<br>Archivos adjuntados correctamente<br>Datos Personales Documentadada Mis Concursos<br>+ Agregar <sup>C2</sup><br>Archivo Código Fecha de Presentación Fecha de Control<br>Académico |                |                  |                       | Provincia de Jujuy                       | Judicial de la                 | Poder               |
|----------------------------------------------------------------------------------------------------|----------------|------------------|-----------------------|------------------------------------------|--------------------------------|---------------------|
| Archivos adjuntados correctamente      Datos Personales   Mis Concursos     ± AgregarG   Archivo     Archivo   Código     Fecha de Presentación   Fecha de Control     Académico   Fecha de Presentación                                                    | Usuario:       |                  |                       | Mis Concursos 🔔 🗎 🗯 Salir                | l Consulta Errores y Mejoras M | Inicio Mi perfil    |
| Datos Personales     Documentación     Mis Concursos       + AgregarC+     -       Archivo     Código     Fecha de Presentación     Fecha de Control       Académico     -     -     -     -                                                                |                |                  |                       |                                          | is correctamente               | Archivos adjuntado: |
| ± AgregarG   Archivo Código   Académico                                                                                                    |                |                  |                       |                                          | Documentación Mis Concursos    | Datos Personales    |
| Archivo     Código     Fecha de Presentación     Fecha de Control       Académico                                                                                                    <                                                              | -              |                  |                       |                                          |                                | + Agregar           |
| Académico                                                                                                    | Enviar Todo    | Fecha de Control | Fecha de Presentación | Código                                   | Archivo                        |                     |
|                                                                                                    | $\smile$       |                  |                       |                                          |                                | Académico           |
| AcademicoNombre1.pdf * 99a91f512abbbd59f9f9186e7f1007b32912f5e9                                                                                                    | 🎽 🖲 🎽          |                  |                       | 99a91f512abbbd59f9f9186e7f1007b32912f5e9 | AcademicoNombre1.pdf *         |                     |
| AcademicoNombre2.pdf 99a91f512abbbd59f9f9186e7f1007b32912f5e9                                                                                                    | D 🕑 🕑          |                  |                       | 99a91f512abbbd59f9f9186e7f1007b32912f5e9 | AcademicoNombre2.pdf *         |                     |
| AcademicoNombre3.pdf • 99a91f512abbbd59f9f9186e7f1007b32912f5e9                                                                                                    | <b>[</b> * 🖲 🗹 |                  |                       | 99a91f512abbbd59f9f9186e7f1007b32912f5e9 | AcademicoNombre3.pdf *         |                     |

7. El sistema mostrará que archivos fueron presentados y que archivos están pendientes a presentar.

| Poder Judicial de la Provincia de Jujuy<br>Inicio Mi perfil Consulta Errores y Mejoras Mis Concursos 🔺 🛯 🖝 Salir |                                          |                       |                  | Usuario: <b>jaraez</b> |
|----------------------------------------------------------------------------------------------------|------------------------------------------|-----------------------|------------------|------------------------|
| Datos Personales Documentación Mis Concurso                                                                      |                                          |                       |                  |                        |
| + Agregar                                                                                                    |                                          |                       |                  |                        |
| Archivo                                                                                                    | Código                                   | Fecha de Presentación | Fecha de Control | Enviar Todo            |
| Académico                                                                                                    |                                          |                       |                  |                        |
| AcademicoNombre1.pdf                                                                                             | 99a91f512abbbd59f9f9186e7f1007b32912f5e9 | 04-10-2021 11:44:14   |                  | C¥.                    |
| AcademicoNombre2.pdf                                                                                             | 99a91f512abbbd59f9f9186e7f1007b32912f5e9 | 04-10-2021 11:44:14   |                  | C.X.                   |
| AcademicoNombre3.pdf                                                                                             | 99a91f512abbbd59f9f9186e7f1007b32912f5e9 | 04-10-2021 11:44:14   |                  | C* 👁 🦷                 |
| AcademicoNombre4.pdf                                                                                             | 99a91f512abbbd59f9f9186e7f1007b32912f5e9 |                       |                  | <b>()* (1)</b>         |
|                                                                                                    |                                          |                       |                  |                        |

**IMPORTANTE**: Podrá solamente agregar/eliminar toda la documentación en su legajo personal durante el periodo de inscripción.